# クイックオペレーター認証設定 ツール for T\_Site 取扱説明書

# 目次

| 1. | 概説                             | 1  |
|----|--------------------------------|----|
| 2. | ソフトウェアのインストール                  | 2  |
| 3. | ソフトウェアの起動                      | 6  |
| 4. | カードライターのファームウェア更新(初回と更新が必要なとき) | 7  |
| 5. | カードタイプの選択(初回と変更が必要なとき)         | 9  |
| 6. | 認証カードの登録                       | 10 |
| 7. | こんなときは                         | 12 |

#### 1. 概説

許可された認証カードを持ったオペレーターのみ車両を始動することができます。 認証カードの登録には、カードリーダーライターと対応するPCソフトウェアが必要です。 T\_Site Web画面の右上にあるヘルプ画面から入手することができます。

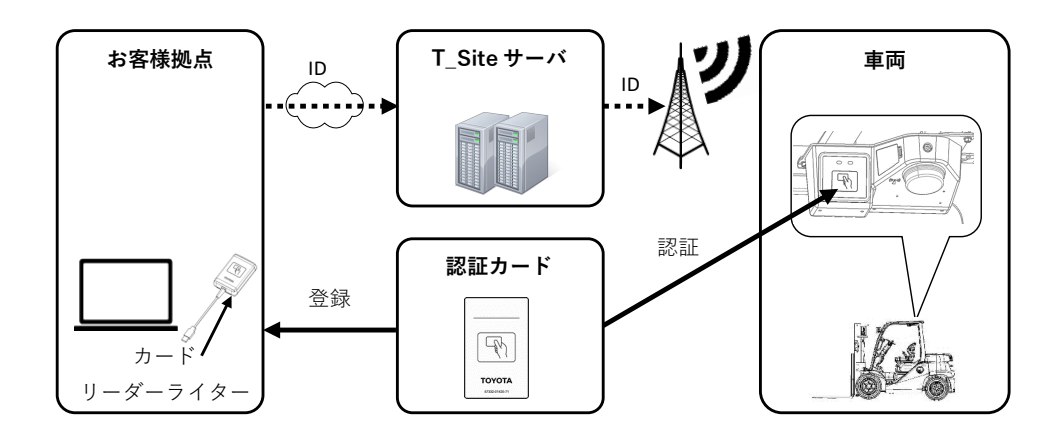

システム要件

・Windows 8.1 または、Windows 10を搭載したPC

使用できるカードタイプ

- ・IS014443 TypeA (Mifareカード等)
- ・FeliCa (交通系ICカード等)
- IS015693

上記から1つのタイプのみ選択してご利用できます。

全てのカードへの対応を保証するものではありません。

- 2. ソフトウェアのインストール
  - 1) T\_Siteにログイン後、Web画面の右上にあるヘルプ画面を開きます。

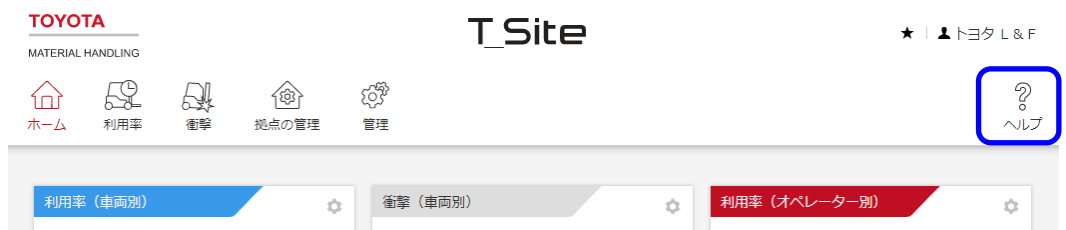

2) [F-N]をクリックします。

| ≡ | Q ATOYOT                                                                                                    | ••• |
|---|----------------------------------------------------------------------------------------------------|-----|
|   | < L Site Fleet Management                                                                                                    |     |
|   |                                                                                                    |     |
|   |                                                                                                    |     |
|   | Take Part in Our Lustomer Survey: Your Feedback Matters!                                                                                                    |     |
|   |                                                                                                    |     |
|   |                                                                                                    |     |
|   |                                                                                                    |     |
|   |                                                                                                    |     |
|   | I_Site help centre                                                                                                    |     |
|   |                                                                                                    |     |
|   | On this page you'll find user manuals and other helping documents to guide through the I_Site application. First you'll find all<br>of our english documents, and further down you can see what's available from your local country, in alphabetical order. |     |
|   |                                                                                                    |     |
|   | ENGLISH A-F F-N 0-S S-Z CONTACT US                                                                                                    | -   |

3) ファイル名上で右クリック、[名前を付けてリンクを保存]をクリックします。

| ENGLISH       A-F       F-N       O-S       S-Z       CONTACT US         French       German       Italian         ③       I_Site - E-learning       ③       I_Site - E-learning         ③       I_Site - E-learning       ④       I_Site - E-learning         ④       I_Site - E-learning access request       I_Site - E-learning access request       I_Site - E-learning access request         ⑤       Starter - Manuel utilisateur       ④       I_Site Anleitung       I_Site Anleitung |                                      |
|----------------------------------------------------------------------------------------------------|--------------------------------------|
| French       German       Italian         ③ 1_Site - E-learning       ④ 1_Site - E-learning       ④ 1_Site - E-learning         ④       ③       ④       ○         I_Site - E-learning access request       1_Site - E-learning access request       I_Site - E-learning access request         ④       ⑤       ○       ○         I_Site - E-learning access request       I_Site Benutzerhandbuch       ⑤         ⑨       My Fleet - Manuel utilisateur       ⑨       I_Site Anleitung         |                                      |
| French     German     Italian       ③ I_Site - E-learning     ③ I_Site - E-learning     ④ I_Site - E-learning       ③     ③     ④       I_Site - E-learning access request     I_Site - E-learning access request     I_Site - E-learning access request       ③     Starter - Manuel utilisateur     ④ I_Site Benutzerhandbuch       ④ My Fleet - Manuel utilisateur     ④ I_Site Anleitung                                                                                                   |                                      |
| I_Site - E-learning       I_Site - E-learning       I_Site - E-learning         I_Site - E-learning access request       I_Site - E-learning access request       I_Site - E-learning access request         Starter - Manuel utilisateur       I_Site Benutzerhandbuch       I_Site Alleitung                                                                                                    | Japanese                             |
| I_Site - E-learning access request     I_Site - E-learning access request     I_Site - E-learning access request       I_Site - Manuel utilisateur     I_Site Benutzerhandbuch       My Fleet - Manuel utilisateur     I_Site Anleitung                                                                                                    | ⊙ T_Site                             |
| I_Site - E-learning access request       I_Site - E-learning access request       I_Site - E-learning access request         ③ Starter - Manuel utilisateur       ③ I_Site Benutzerhandbuch         ③ My Fleet - Manuel utilisateur       ③ I_Site Anleitung                                                                                                    | $\odot$                              |
| Starter - Manuel utilisateur     I_Site Benutzerhandbuch     My Fleet - Manuel utilisateur     I_Site Anleitung                                                                                                    | Authentication Setting Tool for T-   |
| My Fleet - Manuel utilisateur                                                                                                    | Site and USB                         |
|                                                                                                    | C 「」 リンクを新しいタブで開く                    |
| Explorer - Manuel utilisateur                                                                                                    | リンクを新しいウィンドウで開く                      |
| $\odot$                                                                                                    | と<br>ここ。<br>リンクを InPrivate ウィンドウで開く  |
| Application smartphone - Manuel                                                                                                    | [] リンクを分割画面ウィンドウで開く                  |
| utilisateur                                                                                                    |                                      |
| $\odot$                                                                                                    | 名前を付けてリンクを保存                         |
| Logiciel générateur code Pin -                                                                                                    | G9 リンクのコピー                           |
| Instructions                                                                                                    | ▲ コレクションに追加 ト                        |
| ()                                                                                                    | ○○○○○○○○○○○○○○○○○○○○○○○○○○○○○○○○○○○○ |
| (Zin)                                                                                                    |                                      |
|                                                                                                    | 🕞 開発者ツールで調査する                        |

4) 保存先を選択して、[保存]をクリックします。

| ● 名前を付けて保存           |                                                     |                   |                |                | × |
|----------------------|-----------------------------------------------------|-------------------|----------------|----------------|---|
| ← → • ↑ 🗖            | デスクトップ >                                            | v 0               | デスクトップの検索      |                | 9 |
| 整理 ▼ 新しいフ            | オルダー                                                |                   |                |                | ? |
| > 🏄 クイック アクセス        | 名前                                                  | 更新日時              | 種類             | サイズ            |   |
| > 📃 デスクトップ           | 検索                                                  | 8条件に一致する項目はありません。 |                |                |   |
|                      |                                                     |                   |                |                |   |
|                      |                                                     |                   |                |                |   |
|                      |                                                     |                   |                |                |   |
|                      |                                                     |                   |                |                |   |
|                      |                                                     |                   |                |                |   |
|                      |                                                     |                   |                |                |   |
|                      |                                                     |                   |                |                |   |
| 7元(11名(N1))          | quick-operator-authentication-setting-tool-for-t_si | te zin            |                |                | ~ |
| ファイルの種類( <u>I</u> ): | Compressed (zipped) Folder (*.zip)                  |                   |                |                |   |
|                      |                                                     |                   |                | ab e a star II | _ |
| ▲ フォルダーの非表示          |                                                     |                   | 保存( <u>5</u> ) | キャンセル          |   |

5)保存したフォルダを右クリックし、[すべて展開...]を選択します。

| quick-opera |   | 開く(O)            |
|-------------|---|------------------|
| ng-tool-for |   | すべて展開(T)         |
| zıp         |   | スタート メニューにヒン留のする |
|             | Ê | 共有               |
|             |   | プログラムから開く(H)     |

6) [展開]をクリックし、フォルダを展開します。

|   |                                                                                              | $\times$ |
|---|----------------------------------------------------------------------------------------------|----------|
| ~ | 圆 圧縮 (ZIP 形式) フォルダーの展開                                                                       |          |
|   | 展開先の選択とファイルの展開                                                                               |          |
|   | ファイルを下のフォルダーに展開する( <u>F</u> ):                                                               |          |
|   | C:¥Users¥XXXXXX¥Desktop¥quick-operator-authentication-setting-tool-for-t_site 参照( <u>R</u> ) |          |
|   | □ 完了時に展開されたファイルを表示する(H)                                                                      |          |
|   |                                                                                              |          |
|   |                                                                                              |          |
|   |                                                                                              |          |
|   |                                                                                              |          |
|   |                                                                                              |          |
|   |                                                                                              |          |
|   | 展開(上) キャンセル                                                                                  |          |

 7) 展開したフォルダを開きます。次の該当するファイルをダブルクリックし、インストール を開始します。(X. XXは、バージョンにより異なります)

名前

🔀 Quick operator authentication setting tool for T\_Site X.XX Setup.msi

8) [次へ]をクリックします。

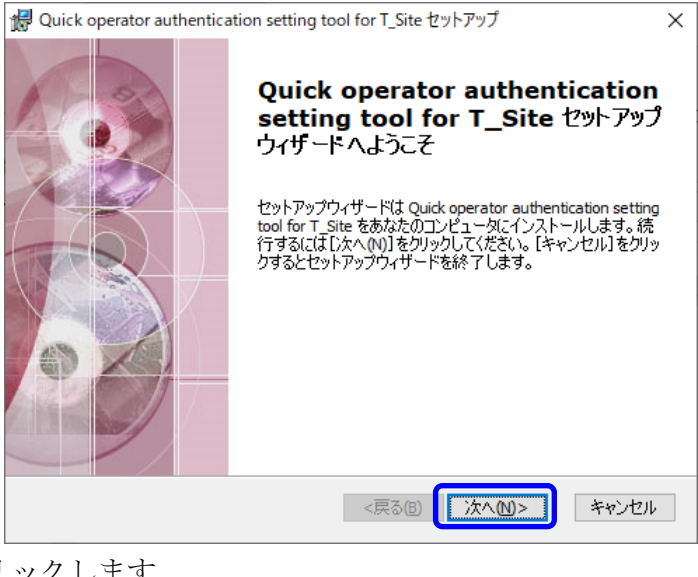

9) [次へ]をクリックします。

| 🙀 Quick operator authentication setting tool for T_Site セットアップ                       | -     |        | Х |
|--------------------------------------------------------------------------------------|-------|--------|---|
| <b>インストール先フォルダ</b><br>Quick operator authentication setting tool for T_Site のインストール先 | フォル   | 1 ye   |   |
| このフォルダにインストールするには【次へ(N)】をクリックしてください。 別のフ<br>するにはインストール先を入力するか【参照】をクリックしてください。        | ォルダにイ | ンストール  |   |
| フォルダ(E):<br>C:¥Program Files (x86)¥Quick operator authentication setting tool fo     | 1     | ≽照(S)… |   |
|                                                                                      |       |        |   |
|                                                                                      |       |        |   |
| Advanced Installer<br><戻る(8)                                                         | >     | キャンセノ  | ŀ |

10) [インストール]をクリックするとインストールが始まります。

| 撮 Quick operator authentication setting tool for T_Site セットアップ                                          | ×   |
|----------------------------------------------------------------------------------------------------|-----|
| インストール準備完了<br>セットアップウィザードはQuick operator authentication setting tool for T_Siteインストー<br>ルを開始する準備ができました。 | No. |
| [インストール]をクリックしてインストールを開始してください。<br>インストールの設定を変更する場合は[戻る]をクリックしてください。[キャンセル]をクリックする<br>と、セットアップを中止します。   |     |
|                                                                                                    |     |
|                                                                                                    |     |
| Advanced Installer<br><戻る(B) インストール(D) キャンセル                                                            |     |

11) 下記の画面が表示されるとインストール完了です。[完了]をクリックして画面を閉じま す。

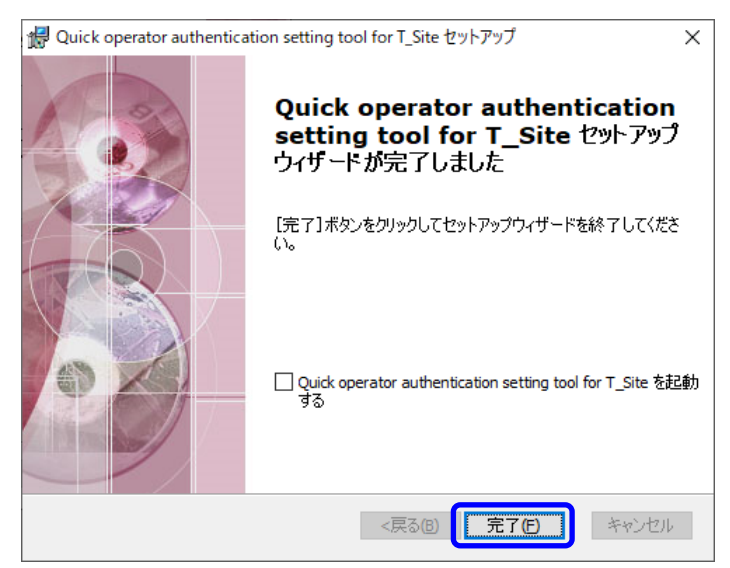

- 3. ソフトウェアの起動
  - カードリーダーライターをPCのUSBポートに接続します。
     自動的にドライバソフトウェアがインストールされます。(初回のみ)
     ソフトウェア「クイックオペレーター認証 設定ツール for T\_site」をダブルクリックで
     起動します。

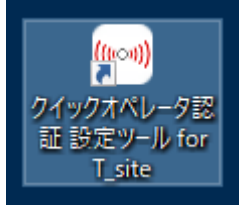

2) 動作モード選択画面が表示(初回のみ)されるので、[T\_Siteモード]を選択します。 (単体モードは使用できません)

| クオ | ベレータ認証 設定ツール for T_site<br>TOYOTA                            |
|----|--------------------------------------------------------------|
|    | MATERIAL HANDLING                                            |
|    | プログラムの動作モードを選択してください。                                        |
|    | ● 単体モード (非対応)<br>単体モードは、設定カードを使ってオペレーターとプロファイルを割り当てます。       |
|    | ● T_Siteモード<br>T_SiteモードはT_Siteサーバと連携してオペレーターとプロファイルを割り当てます。 |

3) 下の画面が表示されます。

| ⊨== タイックオペレータ認証 設定ソール for T_site                                                                                                    | – D X                                                             |
|----------------------------------------------------------------------------------------------------|-------------------------------------------------------------------|
| TOYOTA<br>MATERIAL HANDLING                                                                                                    | 最後に読み込んだ<br>カードのタイプ カード54プ 〇                                      |
| ★ホーム リーダー Thet: USB reader SN: 500179, FW: 193 HD ID: 500079, HW: 7565455-1 SA2 (Baard 12), FROD: 1419 ファームウェア 設定カードのセット7 (未使用) 認証カードの読み込み カードタイプの設定 (カードタイプの検出) | <mark>リーゼーの高スキャン</mark><br>? アップデート<br>アップ<br>カードリーダーライターの<br>再認識 |
| v3.41                                                                                                    |                                                                   |

#### 4. カードライターのファームウェア更新(初回と更新が必要なとき)

1) インストール時に展開したフォルダ内にある更新用ファイル(下のファイル)を使用しま す。(XXXは、バージョンにより異なります)

SA2-USB用:sa2\_usb\_XXX\_update.bin SA3-USB用:sa3\_usb\_XXX\_update.img

モデル名(SA2-USB / SA3-USB)は、カードライターの配線タグ(配線についているラベル) または、本体裏に記載されています。

2) ソフトウェアを起動後、[ファームウェアアップデート]タブを選択します。

| ΤΟΥΟΤΑ       | <b>L</b> |         |          |  |
|--------------|----------|---------|----------|--|
| MATERIAL HAI | NDLING   |         |          |  |
| ⋒⋼∽∽         | Q #*     | <b></b> | <u>.</u> |  |
| リーダー         |          |         |          |  |

3) [参照]をクリックします。

| (∞> クイックオペレータ認証 設定 ツール for T_site             | - C              | - X        |  |
|-----------------------------------------------|------------------|------------|--|
| TOYOTA<br>MATERIAL HANDLING                   | カードタ-<br>HF FELI | イプ 🔴<br>CA |  |
| 🏫 🛧 🔍 🛥 🖌 🛃                                   |                  |            |  |
|                                               |                  |            |  |
|                                               |                  |            |  |
| 新しいファームウェアファイルを選択し<br>「開始」をクリックしてリーダーにロードします。 |                  |            |  |
| ファームウェアアップデートのパイナリ                            |                  |            |  |
|                                               |                  |            |  |
| 開始停止                                          |                  |            |  |
|                                               |                  |            |  |
|                                               |                  |            |  |
|                                               |                  |            |  |
|                                               |                  |            |  |
| v3.41                                         |                  |            |  |

4) ファイルを選択し、[開く]をクリックします。

| (00) 開く                            |         |                  |           |                  |          |          |                     |         | ×        |
|------------------------------------|---------|------------------|-----------|------------------|----------|----------|---------------------|---------|----------|
| ← → 、 ↑ ■ > PC > デスクトップ ▼ 図 デスクトップ |         |                  |           |                  |          | ٩        |                     |         |          |
| 整理 ▼ 新しいフォ                         | ルダー     |                  |           |                  |          |          |                     | •       | 0        |
| PC                                 | ^ 名     | 前                | ^         | 更新日時             | 種類       | サイズ      |                     |         | ^        |
|                                    |         | ] sa2_usb_202_up | date.bin  | 2019/12/23 16:07 | BIN ファイル | 30 KB    | 1                   |         |          |
| 🖊 ダウンロード                           |         |                  |           |                  |          |          |                     |         |          |
| 📃 デスクトップ                           |         |                  |           |                  |          |          |                     |         |          |
| 🛗 ドキュメント                           |         |                  |           |                  |          |          |                     |         |          |
| ■ ピクチャ                             |         |                  |           |                  |          |          |                     |         |          |
| - ビデオ<br>                          |         |                  |           |                  |          |          |                     |         |          |
| ♪ ミュージック                           |         |                  |           |                  |          |          |                     |         |          |
| Windows (C:)                       |         |                  |           |                  |          |          |                     |         |          |
|                                    |         |                  |           |                  |          |          |                     |         |          |
|                                    |         |                  |           |                  |          |          |                     |         |          |
|                                    |         |                  |           |                  |          |          |                     |         |          |
|                                    |         |                  |           |                  |          |          |                     |         |          |
|                                    |         |                  |           |                  |          |          |                     |         |          |
|                                    |         |                  |           |                  |          |          |                     |         |          |
|                                    | ~       |                  |           |                  |          |          |                     |         | ~        |
|                                    | ファイル名(N | ): sa2 usb 202 u | odate.bin |                  |          | ~        | Binary file (*.bin) |         | ~        |
|                                    |         |                  |           |                  |          | <b>(</b> | 問((0)               | キャンカル   |          |
|                                    |         |                  |           |                  |          | U        |                     | 7 87 87 | <u> </u> |

5) [開始]をクリックすると、書き換えを開始します。

|  | 書き換え中は、 | USBコネク | タを抜かない | いでください |
|--|---------|--------|--------|--------|
|--|---------|--------|--------|--------|

| (∞) クイックオペレータ認証 設定ツール for T_site                               | -            |       | × |
|----------------------------------------------------------------|--------------|-------|---|
| ΤΟΥΟΤΑ                                                         |              |       |   |
| MATERIAL HANDLING                                              | カード<br>HF FI | ELICA |   |
| ) 🏦 🛧 🔍 🚢 🖌 🛃                                                  |              |       |   |
|                                                                |              |       |   |
|                                                                |              |       |   |
| 新しいファームウェアファイルを選択し<br>「開始」をクリックしてリーダーにロードします。                  |              |       |   |
| ファームウェアアップデートのパイナリ<br>Chillers) Desktopise2 usb 202 undets bin |              |       |   |
| 5.555511                                                       |              |       |   |
|                                                                |              |       |   |
|                                                                |              |       |   |
|                                                                |              |       |   |
|                                                                |              |       |   |
| V3.41                                                          |              |       |   |

6) 書き換えが完了すると、ポップアップ画面が表示されるので、[OK]をクリックし、カード リーダーライターのUSBコネクタを一旦抜いた後、再接続すると書き換えが完了します。

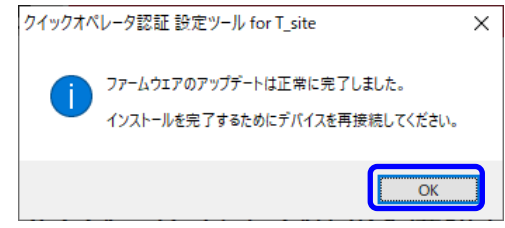

- 5. カードタイプの選択(初回と変更が必要なとき)
  - 1) [カードタイプの設定]タブを選択します。

| (***) クイックオペレータ認証 設 | 定ツール for T_si | ite         |   |          |  |
|---------------------|---------------|-------------|---|----------|--|
| ΤΟΥΟΤΑ              |               |             |   |          |  |
| MATERIAL HAI        | NDLING        |             |   |          |  |
| <b>क म</b> -4       | Q             | : <b></b> . | 1 | <b>.</b> |  |

2) 使用するカードのタイプをクリックします。

| (vo) クイックオペレータ認証 設定ツール for T_site         |                              | - 🗆 X               |
|-------------------------------------------|------------------------------|---------------------|
| TOYOTA<br>MATERIAL HANDLING               |                              | カードタイプ<br>HF FELICA |
| 🏫 ホーム 🔍 🚢 🖌 👱                             |                              |                     |
|                                           |                              |                     |
| 希望するカードタイ<br>[開始]をクリッ                     | プのサンプルカードを置いて<br>クしてスキャンします。 |                     |
| <u>HF 14443A</u><br>HF 14443A chort - 카카다 | LF EMFSK2 Proprietary 非対応    |                     |
| HF 15693                                  | LF EMFSK2 W35 非対応            |                     |
| HF 15693 PP<br>→ HF FELICA 選択中            | LF HTS<br>LF HT2 非対応         |                     |
| Legic Prime 1024                          | LF EM64MC64<br>LF EM64MC32   |                     |
| Legic Prime 256                           | LF BC 4K 11784 5    非対応      |                     |
| v3.41                                     | 開始                           | 停止                  |

3) ポップアップ画面が表示されるので、正しければ[はい]をクリックします。

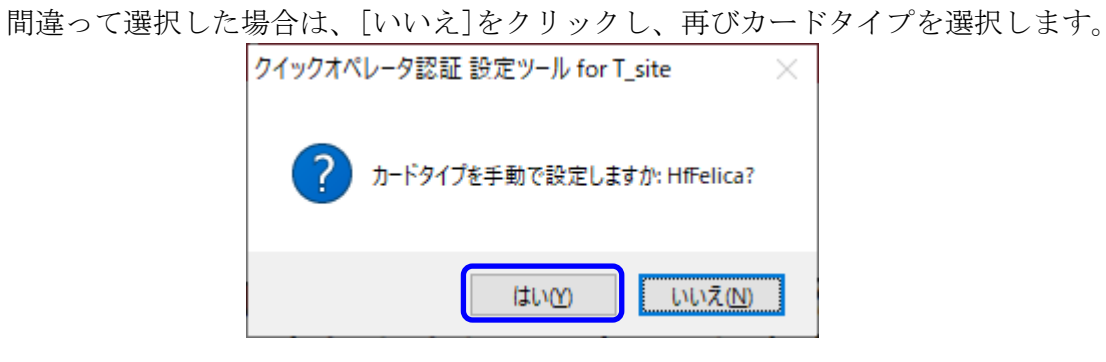

アドバイス:

・カードを置いて[開始]をクリックすることで、カードタイプを確認することができます。

・使用できるカードタイプ以外を設定しても車両では使用できません。

・車両に搭載されたカードリーダーのカードタイプの変更は、販売店に依頼してください。

## 6. 認証カードの登録

1) [認証カードの読み込み]タブを選択します。

| (∞) クイックオペレータ認証 設定ツール for T_site |
|----------------------------------|
| ΤΟΥΟΤΑ                           |
| MATERIAL HANDLING                |
| h-4 Q 😃 🖌 👱                      |

2) オペレーターの認証カードをカードリーダーライター上に置きます。

| (***) クイックオペレータ認証 設定 ツール for T_site | – 🗆 X     |
|-------------------------------------|-----------|
| ΤΟΥΟΤΑ                              | カードタイプ 👝  |
| MATERIAL HANDLING                   | HF FELICA |
| 👘 🛧 🔍 🏨 🖌 👱                         |           |
|                                     |           |
|                                     |           |
|                                     |           |
|                                     |           |
| 認証カードをリーターに置きます。                    |           |
| カードID:                              |           |
| バッチ処理・・・ コピー 閉じる                    |           |
|                                     |           |
|                                     |           |
|                                     |           |
|                                     |           |
| v3.41                               |           |

3) カードIDの読み込みができたら、[コピー]をクリックします。

| k∞ クイックオペレータ認証 設定ツール for T_site | -         |                | × |
|---------------------------------|-----------|----------------|---|
| TOYOTA<br>MATERIAL HANDLING     | カー<br>HFF | ドタイプ<br>FELICA |   |
| 🏫 🛧 🔍 🏜 🖌 🛃                     |           |                |   |
|                                 |           |                |   |
|                                 |           |                |   |
|                                 |           |                |   |
| コピーをクリックしてカードIDをクリップボードに転送します。  |           |                |   |
| カードID: (検出済)                    |           |                |   |
| バッチ処理・・・ コピー 閉じる                |           |                |   |
|                                 |           |                |   |
|                                 |           |                |   |
|                                 |           |                |   |
| v3.41                           |           |                |   |

4) コピーが完了すると、ポップアップ画面が表示されるので、[OK]をクリックします。

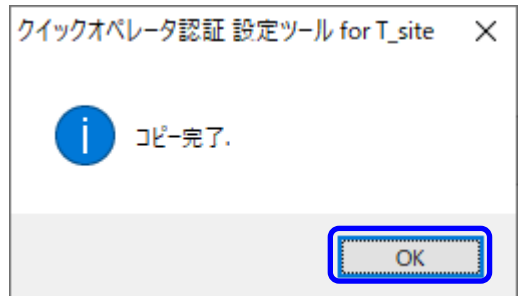

5) T\_Site Webサイトの「オペレーターの詳細」画面のカードID欄に貼り付けます。

| オペレーター  | の詳細 関 酸 更新 |
|---------|------------|
| オペレーター* | LF 太郎      |
| PIN*    | 12345      |
| カードロ    |            |
| プロファイル  | 1          |
| シフト時間   | 8x5 •      |
| 運転資格    | 福集         |
| 追加情報1   |            |
| 追加情報2   |            |

T\_Site Web画面の操作については、「T\_Site 取扱説明書」を参照してください。

## 7. こんなときは

1) ソフトウェアをアンインストールしたい。

「スタートメニュー」→「設定」→「アプリ」の順にクリックします。右側のアプリの一 覧から「Quick operator authentication setting tool for T\_Site」をクリックし、[ア ンインストール]をクリックします。

| ← 設定      |                                                        |
|-----------|--------------------------------------------------------|
| ☆ ホ−ム     | アプリと機能                                                 |
| 設定の検索     | Quick operator authentication setting tool for 3.76 MB |
| アプリ       | 2019/12/25                                             |
| ■三 アブリと機能 | 変更 アンインストール                                            |
| ≒→ 既定のアプリ | andre l'antre in the internet                          |

2)「動作モード選択画面」で[単体モード]を間違って選択した。
 ソフトウェアをアンインストール後、再度インストールしてください。